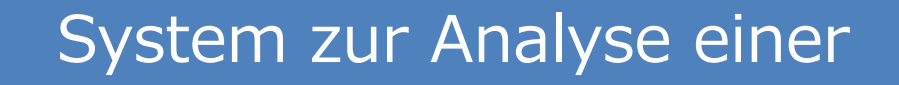

# Gesamt-Thrombusbildung

# T-TAS®01

für den professionellen Einsatz

# Anzeige-Handbuch

# - Deutsch -

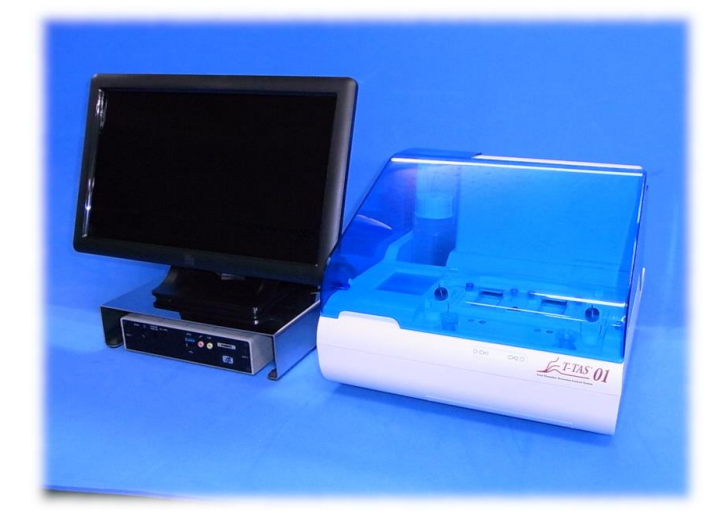

Dieses Anzeige-Handbuch ist ein erläuterndes Material für die Sprache, die auf dem Bildschirm des Systems zur Analyse einer Gesamt-Thrombusbildung T-TAS<sup>®</sup>01 angezeigt wird. Bitte bewahren Sie das Handbuch zum Nachschlagen an einem leicht zugänglichen Ort auf.

T-TAS01 Instrument

#### Inhalt

| 1.  | Hinweise und Geltungsbereich dieses Handbuchs4 |                                                |     |  |  |
|-----|------------------------------------------------|------------------------------------------------|-----|--|--|
| 1.  | 1.1. Bevor Sie dieses Handbuch lesen           |                                                |     |  |  |
| 1   | .2.                                            | Auf dieses Handbuch anwendbare Softwareversion | . 4 |  |  |
| 2.  | Anr                                            | neldebildschirm                                | . 5 |  |  |
| 3.  | Hor                                            | ne-Bildschirm                                  | . 6 |  |  |
| 4.  | Mes                                            | smenübildschirm                                | . 7 |  |  |
| 5.  | Mes                                            | sbildschirm                                    | . 7 |  |  |
| 5   | .1.                                            | Messbildschirm                                 | . 8 |  |  |
| 5   | .2.                                            | Betriebshinweis-Bildschirm                     | 12  |  |  |
| 6.  | Dat                                            | enanzeigebildschirm                            | 17  |  |  |
| 7.  | Wai                                            | tungsbildschirm                                | 19  |  |  |
| 8.  | 23. Fehlermeldungen                            |                                                |     |  |  |
| 9.  | J. Zu sichernde Messergebnisse                 |                                                |     |  |  |
| 10. | А                                              | nhang                                          | 27  |  |  |
| 10  | 0.1.                                           | Revisionsverlauf des Anzeige-Handbuchs         | 27  |  |  |

### 1. Hinweise und Geltungsbereich dieses Handbuchs

#### 1.1. Bevor Sie dieses Handbuch lesen

Dieses Anzeige-Handbuch ist ein erläuterndes Material zum Verständnis der Bildschirmanzeige für die Verwendung des Systems zur Analyse einer Gesamt-Thrombusbildung T-TAS<sup>®</sup>01. Bitte lesen Sie das Benutzerhandbuch und dieses Handbuch sorgfältig durch, um das Instrument angemessen zu verwenden.

Bitte beachten Sie, dass je nach Art der gelieferten Chips und der Einstellung des verwendeten Instruments AR Chip und/oder HD Chip möglicherweise nicht auf dem Bildschirm angezeigt werden.

#### 1.2. Auf dieses Handbuch anwendbare Softwareversion

Die Softwareversion, die Gegenstand dieses Handbuchs ist, ist unten aufgeführt.

■ Softwareversion

• 1.0.2.13

## 2. Anmeldebildschirm

Die Sprache auf dem "Sign-in"-Bildschirm, die in der folgenden Abbildung durch Pfeile mit Zahlen angezeigt wird, ist in der Übersetzungstabelle (Tabelle: 2.1) angegeben.

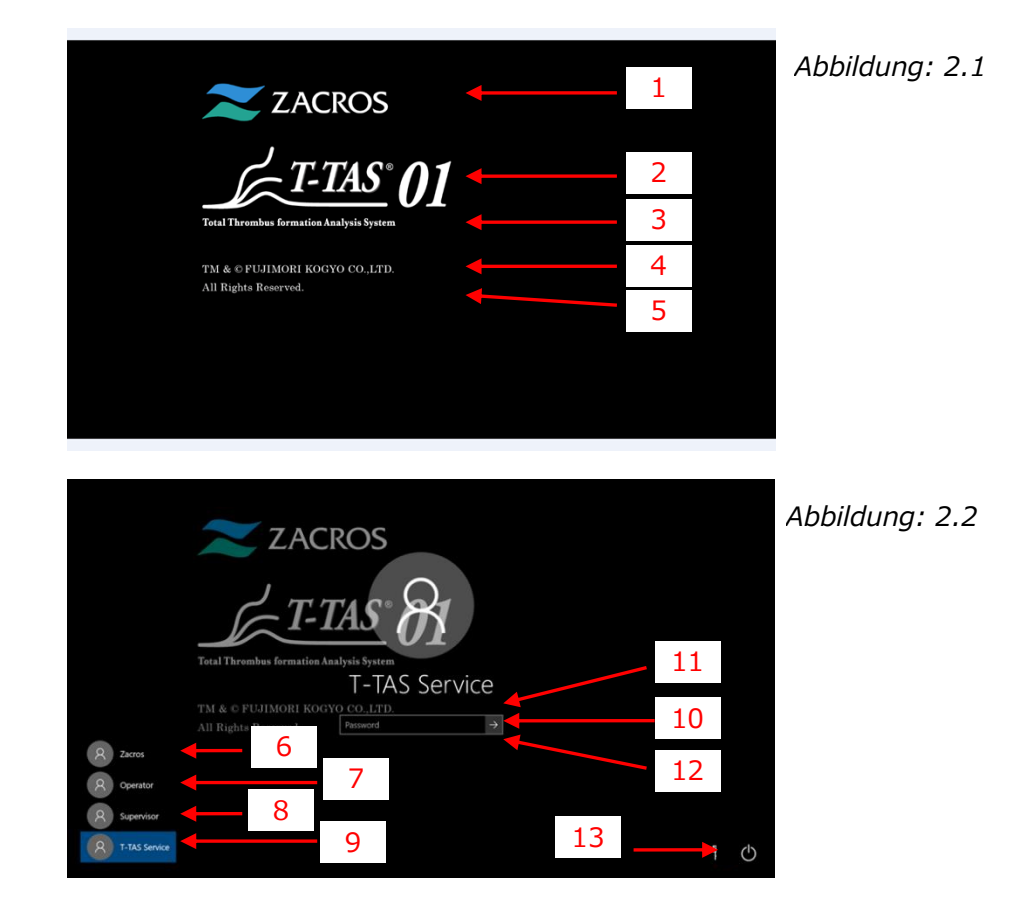

| Nr. | Beschreibung auf dem Bildschirm   | Beschreibung in übersetzter Sprache       |
|-----|-----------------------------------|-------------------------------------------|
| 1   | ZACROS                            | ZACROS                                    |
| 2   | T-TAS 01                          | T-TAS 01                                  |
| 3   | Total thrombus formation Analysis | System zur Analyse einer                  |
|     | System                            | Gesamt-Thrombusbildung                    |
| 4   | TM&©FUJIMORI KOGYO CO.,LTD.       | TM&©FUJIMORI KOGYO CO.,LTD.               |
| 5   | All Rights Reserved.              | Alle Rechte vorbehalten.                  |
| 6   | Zacros                            | Zacros                                    |
| 7   | Operator                          | Bediener                                  |
| 8   | Supervisor                        | Aufsichtsperson                           |
| 9   | T-TAS Service                     | T-TAS-Dienst                              |
| 10  | "Password" or "Sign in"           | "Passwort" oder "Anmelden"                |
| 11  | The password is incorrect. Try    | Das Passwort ist falsch. Versuchen Sie es |
|     | again.                            | erneut.                                   |
| 12  | Reset password.                   | Passwort zurücksetzen.                    |
| 13  | "Shut down" or "Restart"          | "Herunterfahren" oder "Neu starten"       |

Tabelle: 2.1

### 3. Home-Bildschirm

Die Sprache auf dem "Home"-Bildschirm, die in der folgenden Abbildung durch Pfeile mit Zahlen angezeigt wird, ist in der Übersetzungstabelle (Tabelle: 3.1) angegeben.

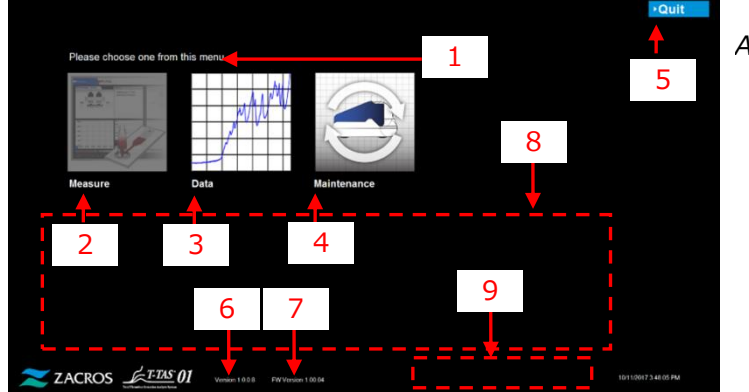

Abbildung: 3.1

| Nr. | Beschreibung auf dem<br>Bildschirm                                                                                                    | Beschreibung in übersetzter Sprache                                                                                                    |
|-----|----------------------------------------------------------------------------------------------------|----------------------------------------------------------------------------------------------------|
| 1   | Please choose one from this menu.                                                                                                    | Bitte wählen Sie aus diesem Menü eines aus.                                                                                                    |
| 2   | Measure                                                                                                    | Messen                                                                                                    |
| 3   | Data                                                                                                    | Daten                                                                                                    |
| 4   | Maintenance                                                                                                    | Wartung                                                                                                    |
| 5   | "Quit" or "Sign Out"                                                                                                    | "Beenden" oder "Abmelden"                                                                                                    |
| 6   | Version X.X.X.X <sup>1)</sup>                                                                                                    | Version XXXX <sup>1)</sup>                                                                                                    |
| 7   | FW Version X.XX.XX <sup>1)</sup>                                                                                                    | FW-Version X.XX.XX <sup>1)</sup>                                                                                                    |
| 8   | <ul> <li>Please do the following steps<br/>today, after all<br/>measurements are complete;</li> <li>1. Dispose of collected oil in<br/>Waste Tube and waste Tray.</li> <li>2. Put CH1 and CH2 nozzles in<br/>the Waste Tubes.</li> <li>3. Add oil to the oil Bottle.</li> <li>4. Backup Today's results to a<br/>USB flash drive.</li> </ul> | <ul> <li>Bitte führen Sie die folgenden Schritte noch<br/>heute aus, nachdem alle Messungen<br/>abgeschlossen sind;</li> <li>1. Entsorgen Sie gesammeltes Öl im Abfallrohr<br/>und im Abfallbehälter.</li> <li>2. Stecken Sie die CH1- und CH2-Düsen in die<br/>Abfallrohre.</li> <li>3. Fügen Sie Öl in die Ölflasche hinzu.</li> <li>4. Sichern Sie die heutigen Ergebnisse auf<br/>einem USB-Flash-Laufwerk.</li> </ul> |
| 9   | [Error Message] <sup>2)</sup>                                                                                                    |                                                                                                    |

Tabelle: 3.1

1) Die betreffende numerische Informationen wird anstelle von "X" angezeigt.

2) Die betreffende Fehlermeldung wird in entsprechenden Klammern angezeigt. Siehe Kapitel 8 für Fehlermeldungen.

## 4. Messmenübildschirm

Die Sprache auf dem "Measurement menu"-Bildschirm, die in der folgenden Abbildung durch Pfeile mit Zahlen angezeigt wird, ist in der Übersetzungstabelle (Tabelle: 4.1) angegeben.

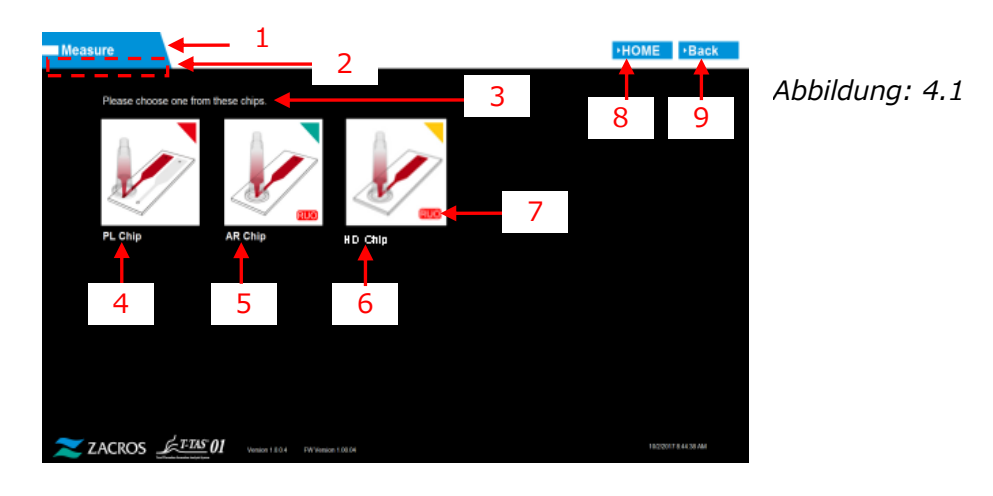

|     | Tabelle: 4.1                  |                                          |  |  |  |
|-----|-------------------------------|------------------------------------------|--|--|--|
| Nr. | Beschreibung auf dem          | Beschreibung in übersetzter Sprache      |  |  |  |
|     | Bildschirm                    |                                          |  |  |  |
| 1   | Measure                       | Messen                                   |  |  |  |
| 2   | " <i>Blank</i> (Operator)" or | "Leer (Bediener)" oder "Aufsichtsperson" |  |  |  |
|     | "Supervisor"                  |                                          |  |  |  |
| 3   | Please choose one from this   | Bitte wählen Sie einen dieser Chips aus. |  |  |  |
|     | chips.                        |                                          |  |  |  |
| 4   | PL chip                       | PL chip                                  |  |  |  |
| 5   | AR chip                       | AR chip                                  |  |  |  |
| 6   | HD chip                       | HD chip                                  |  |  |  |
| 7   | RUO                           | RUO                                      |  |  |  |
| 8   | HOME                          | HOME                                     |  |  |  |
| 9   | Back                          | Zurück                                   |  |  |  |

### 5. Messbildschirm

#### 5.1. Messbildschirm

Die Sprache auf dem "Measurement"-Bildschirm, die in der folgenden Abbildung durch Pfeile mit Zahlen angezeigt wird, ist in der Übersetzungstabelle (Tabelle: 5.1-1) angegeben. Bitte beachten Sie, dass die Anzeige auf dem "Measurement"-Bildschirm je nach Betriebsstatus unterschiedlich sein kann.

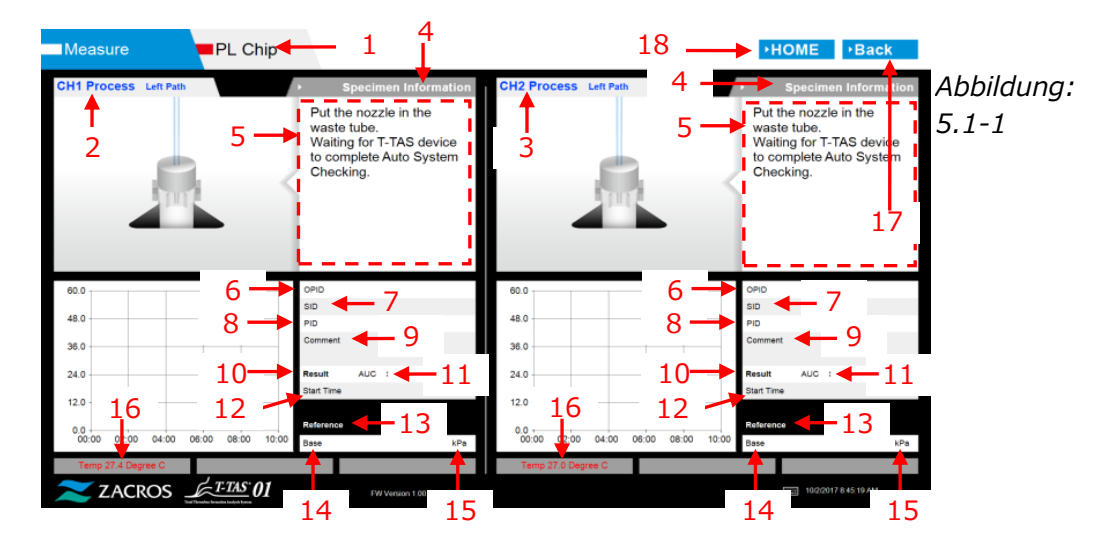

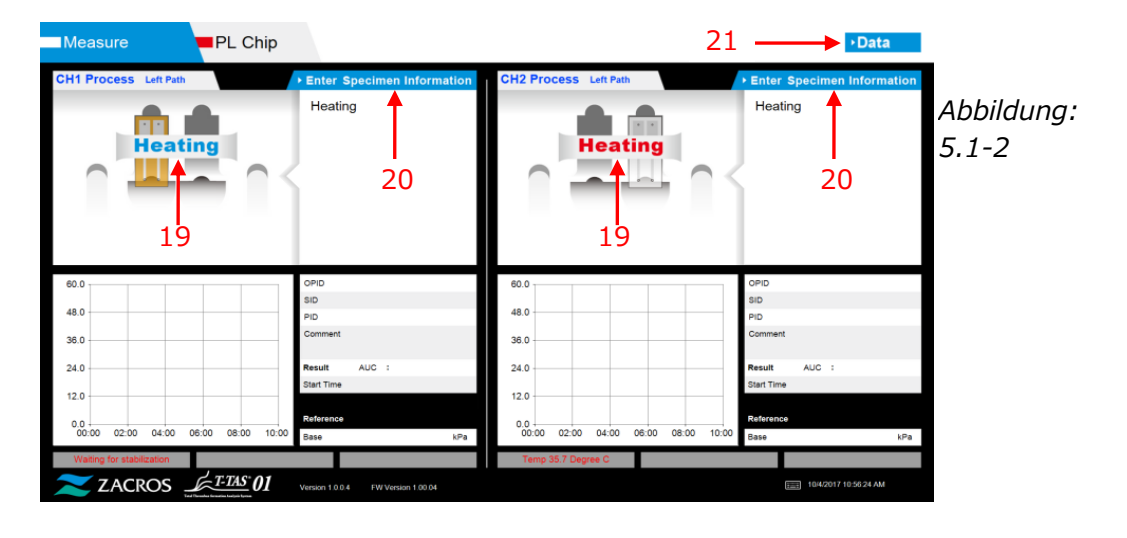

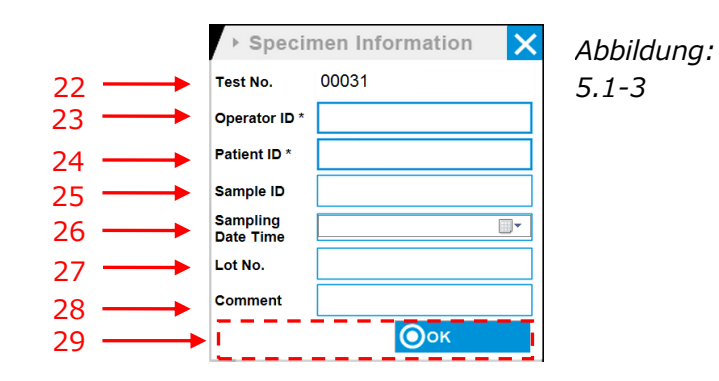

| Measure                | PL Chip       |                                                                                                    |                                     | →Data                                                                                                    |            |
|------------------------|---------------|----------------------------------------------------------------------------------------------------|-------------------------------------|----------------------------------------------------------------------------------------------------|------------|
| CH1 Process Left Path  |               | Enter Specimen Information                                                                                                    | CH2 Process Left Path               | Enter Specimen Information                                                                                                    | Abbildung: |
|                        | 2             | Connect a new Reservoir<br>to Nozzle and put it on<br>the Nozzle Holder.<br>Inject a sample into the<br>Reservoir, place the cap,<br>and remove the overflow-<br>cap.<br>Connect the reservoir to<br>the Left path. | 2                                   | Connect a new Reservoir<br>to Nozzle and put it on<br>the Nozzle Holder.<br>Inject a sample into the<br>Reservoir, place the cap,<br>and remove the overflow-<br>cap.<br>Connect the reservoir to<br>the Left path. | 5.1-4      |
|                        |               | Start X Cancel                                                                                                    | 29                                  | Start Cancel                                                                                                    |            |
| 60.0                   |               | OPID bbb                                                                                                    | 60.0                                | OPID bbb                                                                                                    |            |
| 48.0                   |               | PID operator                                                                                                    | 48.0                                | PID operator                                                                                                    |            |
| 36.0                   |               | Comment cht                                                                                                    | 36.0                                | Comment<br>ch2                                                                                                    |            |
| 24.0                   |               | Result AUC :                                                                                                    | 24.0                                | Result AUC :                                                                                                    |            |
| 12.0                   |               | Start Time                                                                                                    | 12.0                                | Start Time                                                                                                    |            |
|                        |               | Reference                                                                                                    |                                     | Reference                                                                                                    |            |
| 00:00 02:00 04:00 08:0 | 0 08:00 10:00 | Base kPa                                                                                                    | 00.00 02:00 04:00 06:00 08:00 10:00 | Sese kPa                                                                                                    |            |
| Temp 38.0 Degree C     |               |                                                                                                    | Temp 38.0 Degree C                  |                                                                                                    |            |
| 🔀 ZACROS 🟒             | T-TAS 01      | Version 1.0.0.4 FW Version 1.00.04                                                                                                    |                                     | 19/2/2017 8:54:57 AM                                                                                                    |            |

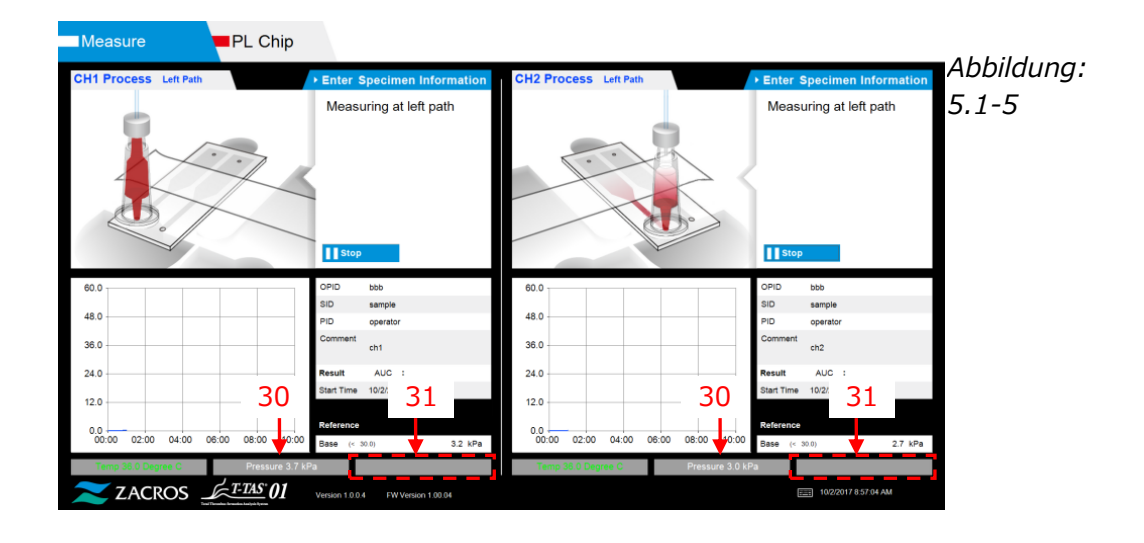

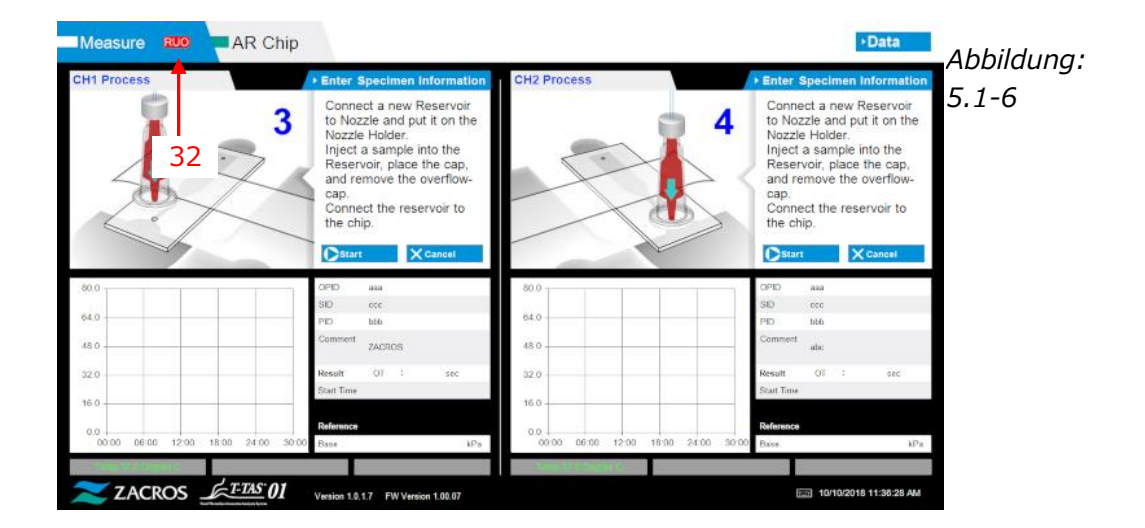

|     | Tabelle: 5.1-1                           |                                             |  |  |
|-----|------------------------------------------|---------------------------------------------|--|--|
| Nr. | Beschreibung auf dem                     | Beschreibung in übersetzter Sprache         |  |  |
|     | Bildschirm                               |                                             |  |  |
| 1   | "PL Chip", "AR Chip" or "HD<br>Chip"     | "PL Chip", "AR Chip" oder "HD Chip"         |  |  |
| 2   | CH1 Process (Left Path or Right          | CH1-Prozess (linker Pfad oder rechter Pfad) |  |  |
| _   | Path)                                    |                                             |  |  |
| 3   | CH2 Process (Left Path or Right<br>Path) | CH2-Prozess (linker Pfad oder rechter Pfad) |  |  |
| 4   | Specimen Information                     | Probeninformationen                         |  |  |
| 5   | "[PL, AR or HD Navigation                | "[PL, AR or HD-Navigationsmeldung]" oder    |  |  |
|     | Message]" or "[Error Message]"           | "[Fehlermeldung]" <sup>1)</sup>             |  |  |
| 6   | OPID                                     | (Betriebs-ID)                               |  |  |
| 7   | SID                                      | (Proben-ID)                                 |  |  |
| 8   | PID                                      | (Patienten-ID)                              |  |  |
| 9   | Comment                                  | Kommentar                                   |  |  |
| 10  | Result                                   | Ergebnis                                    |  |  |
| 11  | "AUC" or "OT"                            | "AUC" oder "OT"                             |  |  |
| 12  | Start Time                               | Startzeit                                   |  |  |
| 13  | Reference                                | Referenz                                    |  |  |
| 14  | Base                                     | Basis                                       |  |  |
| 15  | kPa                                      | kPa                                         |  |  |
| 16  | "Temp XX.X Degree C, Waiting             | "Temp XX.X Grad C, Warten auf               |  |  |
|     | for stabilization, Too low               | Stabilisierung, Temperatur zu niedrig" oder |  |  |
|     | temperature" or "Too high                | ",Temperatur zu hoch" <sup>2)</sup>         |  |  |
|     | temperature" <sup>2)</sup>               |                                             |  |  |
| 17  | Back                                     | Zurück                                      |  |  |
| 18  | HOME                                     | HOME                                        |  |  |
| 19  | Heating                                  | Erwärmung                                   |  |  |
| 20  | Enter Specimen Information               | Geben Sie die Probeninformationen ein       |  |  |
| 21  | Data                                     | Daten                                       |  |  |
| 22  | Test No.                                 | Test-Nr.                                    |  |  |
| 23  | Operation ID                             | Betriebs-ID                                 |  |  |
| 24  | Patient ID                               | Patienten-ID                                |  |  |
| 25  | Sample ID                                | Proben-ID                                   |  |  |
| 26  | Sampling Date Time                       | Datum und Uhrzeit der Probenahme            |  |  |
| 27  | Lot No.                                  | Los-Nr.                                     |  |  |
| 28  | Comment                                  | Kommentar                                   |  |  |
| 29  | [Navigation Button] <sup>3)</sup>        | [Navigationsschaltfläche] <sup>3)</sup>     |  |  |
| 30  | Pressure XX.X kPa <sup>2)</sup>          | Druck XX,X kPa <sup>2)</sup>                |  |  |
| 31  | [Sub Message] <sup>4)</sup>              | [Sub-Meldung] <sup>4)</sup>                 |  |  |
| 32  | RUO                                      | RUO                                         |  |  |

1) Der betreffende Bedienungshinweis oder die Fehlermeldung wird in entsprechenden Klammern angezeigt. Siehe Tabelle: 5.2-1 für Bedienungshinweise und Kapitel 8 für Fehlermeldungen.

2) Die betreffende numerische Informationen wird anstelle von "X" angezeigt.

- 3) Die betreffende Navigationsschaltfläche wird in entsprechenden Klammern angezeigt. Siehe Tabelle: 5.1-2 für die Anzeige der Navigationsschaltfläche.
- 4) Die betreffende Meldung wird in entsprechenden Klammern angezeigt. Siehe Tabelle: 5.1-3 für diese Meldungen.

|     | Tabelle: 5.1-2              |                                            |  |  |  |
|-----|-----------------------------|--------------------------------------------|--|--|--|
| Nr. | Beschreibung auf dem        | Beschreibung in übersetzter Sprache        |  |  |  |
|     | Bildschirm                  |                                            |  |  |  |
| 1   | Please input specimen info. | Bitte geben Sie die Probendaten ein.       |  |  |  |
| 2   | Remove chip                 | Chip entfernen                             |  |  |  |
| 3   | Please input registered ID  | Bitte geben Sie die registrierte ID ein    |  |  |  |
| 4   | Please input Patient ID     | Bitte geben Sie die Patienten-ID ein       |  |  |  |
| 5   | Please input a valid date   | Bitte geben Sie ein gültiges Datum ein     |  |  |  |
| 6   | Contact Technical Support   | Wenden Sie sich an den technischen Support |  |  |  |

| <b>-</b> |       |
|----------|-------|
| labelle: | 5.1-3 |

| Nr. | Beschreibung auf dem<br>Bildschirm | Beschreibung in übersetzter Sprache |
|-----|------------------------------------|-------------------------------------|
| 1   | ОК                                 | ОК                                  |
| 2   | Start                              | Start                               |
| 3   | Cancel                             | Abbrechen                           |
| 4   | No                                 | Nein                                |
| 5   | Yes                                | Ja                                  |
| 6   | Same Patient ID                    | Gleiche Patienten-ID                |
| 7   | Stop                               | Stoppen                             |

#### 5.2. Betriebshinweis-Bildschirm

Jeder auf dem "Measurement"-Bildschirm angezeigte Bedienungshinweis wird in der Übersetzungstabelle (Tabelle: 5.2-1) angegeben.

| Nr.    | Kanal | Beschreibung auf dem<br>Bildschirm                                                                                                    | Beschreibung in übersetzter Sprache                                                                                                    |
|--------|-------|----------------------------------------------------------------------------------------------------|----------------------------------------------------------------------------------------------------|
| CH1-1  | CH1   | Put the nozzle in the<br>waste tube. Waiting for<br>T-TAS device to<br>complete Auto System<br>Checking.                                                                                                    | Stecken Sie die Düse in das<br>Abfallrohr. Warten, bis das<br>T-TAS-Gerät die automatische<br>Systemprüfung abgeschlossen hat.                                                                                                    |
| CH1-2  | CH1   | Put the nozzle in the<br>waste tube. Waiting for<br>T-TAS device to<br>initialize.                                                                                                    | Stecken Sie die Düse in das<br>Abfallrohr. Warten auf Initialisierung<br>des T-TAS-Geräts.                                                                                                    |
| CH1-3  | CH1   | Insert chip into CH1                                                                                                    | Chip in CH1 einsetzen                                                                                                    |
| CH1-4  | CH1   | Heating                                                                                                    | Erwärmung                                                                                                    |
| CH1-5  | CH1   | Connect a new<br>Reservoir to Nozzle and<br>put it on the Nozzle<br>Holder. Inject a sample<br>into the Reservoir,<br>place the cap, and<br>remove the<br>overflow-cap. Connect<br>the reservoir to the Left<br>path. | Schließen Sie ein neues Reservoir an<br>die Düse an und setzen Sie ihn auf<br>den Düsenhalter. Injizieren Sie eine<br>Probe in das Reservoir, setzen Sie die<br>cap auf und entfernen Sie die<br>Overflow-cap. Verbinden Sie das<br>reservoir mit dem linken Pfad. |
| CH1-6  | CH1   | Measuring at left path                                                                                                    | Messung am linken Pfad                                                                                                    |
| CH1-7  | CH1   | Left path measurement completed                                                                                                    | Linken Pfadmessung abgeschlossen                                                                                                    |
| CH1-8  | CH1   | Remove the reservoir<br>from the chip. Detach<br>the nozzle from the<br>reservoir and put it in<br>the waste tube.                                                                                                    | Entfernen Sie das reservoir vom Chip.<br>Lösen Sie die Düse vom reservoir und<br>stecken Sie sie in das Abfallrohr.                                                                                                    |
| CH1-9  | CH1   | Put the nozzle in the<br>waste tube. Waiting for<br>T-TAS device to<br>initialize.                                                                                                    | Stecken Sie die Düse in das<br>Abfallrohr. Warten auf Initialisierung<br>des T-TAS-Geräts.                                                                                                    |
| CH1-10 | CH1   | Connect a new<br>Reservoir to Nozzle and<br>put it on the Nozzle<br>Holder. Inject a sample<br>into the Reservoir¥c<br>place the cap¥c and                                                                            | Schließen Sie ein neues Reservoir an<br>die Düse an und setzen Sie ihn auf<br>den Düsenhalter. Injizieren Sie eine<br>Probe in das Reservoir¥c setzen Sie<br>die Cap auf¥c und entfernen Sie die<br>Overflow-cap. Verbinden Sie das                                |

| Taballa  |       |
|----------|-------|
| labelle. | 5.2-1 |

|        |     | remove the               | reservoir mit dem rechten Pfad.       |
|--------|-----|--------------------------|---------------------------------------|
|        |     | overflow-cap. Connect    |                                       |
|        |     | the reservoir to the     |                                       |
|        |     | Right path.              |                                       |
| CH1-11 | CH1 | Measuring at right path  | Messen am rechten Pfad                |
| CH1-12 | CH1 | Right path               | Rechten Pfadmessung abgeschlossen.    |
|        |     | measurement              |                                       |
|        |     | completed.               |                                       |
| CH1-13 | CH1 | Remove the reservoir     | Entfernen Sie das reservoir vom Chip. |
|        |     | from the chip.           | Lösen Sie die Düse vom reservoir und  |
|        |     | Detach the nozzle from   | stecken Sie sie in das Abfallrohr.    |
|        |     | the reservoir and put it |                                       |
|        |     | in the waste tube.       |                                       |
| CH1-14 | CH1 | Do you really want to    | Möchten Sie die Messung wirklich      |
|        |     | cancel the               | abbrechen?                            |
|        |     | measurement?             |                                       |
| CH1-15 | CH1 | Do you really want to    | Möchten Sie die Messung wirklich      |
|        |     | stop the                 | stoppen?                              |
|        |     | measurement?             |                                       |
| CH1-16 | CH1 | Remove chip from CH1     | Chip von CH1 entfernen                |
| CH1-17 | CH1 | Chip measurement         | Chipmessung abgeschlossen             |
|        |     | completed                |                                       |
| CH1-18 | CH1 | Chip removed from        | Chip von CH1 entfernt                 |
|        |     | CH1                      |                                       |
| CH1-19 | CH1 | Left path measurement    | Linke Pfadmessung stoppen             |
|        |     | stop                     |                                       |
| CH1-20 | CH1 | Right path               | Messung des rechten Pfads stoppen     |
|        |     | measurement stop         |                                       |
| CH2-1  | CH2 | Put the nozzle in the    | Stecken Sie die Düse in das           |
|        |     | waste tube.              | Abfallrohr.                           |
|        |     | Waiting for T-TAS        | Warten, bis das T-TAS-Gerät die       |
|        |     | device to complete       | automatische Systemprüfung            |
|        |     | Auto System Checking.    | abgeschlossen hat.                    |
| CH2-2  | CH2 | Put the nozzle in the    | Stecken Sie die Düse in das           |
|        |     | waste tube.              | Abfallrohr.                           |
|        |     | Waiting for T-TAS        | Warten auf Initialisierung des        |
|        |     | device to initialize.    | T-TAS-Geräts.                         |
| CH2-3  | CH2 | Insert chip into CH2     | Chip in CH2 einsetzen                 |
| CH2-4  | CH2 | Heating                  | Erwärmung                             |
| CH2-5  | CH2 | Connect a new            | Schließen Sie ein neues Reservoir an  |
|        |     | Reservoir to Nozzle and  | die Düse an und setzen Sie ihn auf    |
|        |     | put it on the Nozzle     | den Düsenhalter.                      |
|        |     | Holder.                  | Injizieren Sie eine Probe in das      |
|        |     | Inject a sample into the | Reservoir, setzen Sie die cap auf und |
|        |     | Reservoir, place the     | entternen Sie die Overflow-cap.       |
|        |     | cap, and remove the      | Verbinden Sie das reservoir mit dem   |
|        |     | overflow-cap.            | linken Pfad.                          |
|        |     | Connect the reservoir    |                                       |
|        |     | to the Left path.        |                                       |

| CH2-6  | CH2 | Measuring at left path                                                                                                    | Messung am linken Pfad                                                                                                    |
|--------|-----|----------------------------------------------------------------------------------------------------|----------------------------------------------------------------------------------------------------|
| CH2-7  | CH2 | Left path measurement completed.                                                                                                    | Linke Pfadmessung abgeschlossen.                                                                                                    |
| CH2-8  | CH2 | Remove the reservoir<br>from the chip.<br>Detach the nozzle from<br>the reservoir and put it<br>in the waste tube.                                                                                                    | Entfernen Sie das reservoir vom Chip.<br>Lösen Sie die Düse vom reservoir und<br>stecken Sie sie in das Abfallrohr.                                                                                                    |
| CH2-9  | CH2 | Put the nozzle in the<br>waste tube.<br>Waiting for T-TAS<br>device to initialize.                                                                                                    | Stecken Sie die Düse in das<br>Abfallrohr.<br>Warten auf Initialisierung des<br>T-TAS-Geräts.                                                                                                    |
| CH2-10 | CH2 | Connect a new<br>Reservoir to Nozzle and<br>put it on the Nozzle<br>Holder.<br>Inject a sample into the<br>Reservoir¥c place the<br>cap¥c and remove the<br>overflow-cap.<br>Connect the reservoir<br>to the Right path. | Schließen Sie ein neues Reservoir an<br>die Düse an und setzen Sie ihn auf<br>den Düsenhalter.<br>Injizieren Sie eine Probe in das<br>Reservoir¥c setzen Sie die Cap auf¥c<br>und entfernen Sie die Overflow-cap.<br>Verbinden Sie das reservoir mit dem<br>rechten Pfad. |
| CH2-11 | CH2 | Measuring at right path                                                                                                    | Messen am rechten Pfad                                                                                                    |
| CH2-12 | CH2 | Right path<br>measurement<br>completed.                                                                                                    | Rechten Pfadmessung abgeschlossen.                                                                                                    |
| CH2-13 | CH2 | Remove the reservoir<br>from the chip.<br>Detach the nozzle from<br>the reservoir and put it<br>in the waste tube.                                                                                                    | Entfernen Sie das reservoir vom Chip.<br>Lösen Sie die Düse vom reservoir und<br>stecken Sie sie in das Abfallrohr.                                                                                                    |
| CH2-14 | CH2 | Do you really want to<br>cancel the<br>measurement?                                                                                                    | Möchten Sie die Messung wirklich<br>abbrechen?                                                                                                    |
| CH2-15 | CH2 | Do you really want to<br>stop the<br>measurement?                                                                                                    | Möchten Sie die Messung wirklich stoppen?                                                                                                    |
| CH2-16 | CH2 | Remove chip from CH2                                                                                                    | Chip von CH2 entfernen                                                                                                    |
| CH2-17 | CH2 | Chip measurement completed.                                                                                                    | Chipmessung abgeschlossen.                                                                                                    |
| CH2-18 | CH2 | Chip removed from<br>CH2                                                                                                    | Chip von CH2 entfernt                                                                                                    |
| CH2-19 | CH2 | Left path measurement stop                                                                                                    | Linke Pfadmessung stoppen                                                                                                    |
| CH2-20 | CH2 | Right path<br>measurement stop                                                                                                    | Messung des rechten Pfads stoppen                                                                                                    |

Jeder auf dem "Measurement"-Bildschirm des AR Chip und HD Chip angezeigte Bedienungshinweis wird in der Übersetzungstabelle (Tabelle: 5.2-2) angegeben.

| Nr.    | Kanal | Beschreibung auf dem Beschreibung in übersetzter<br>Bildschirm                                                                                                    |                                                                                                    |  |  |
|--------|-------|----------------------------------------------------------------------------------------------------|----------------------------------------------------------------------------------------------------|--|--|
| CH1-1  | CH1   | Put the nozzle in the<br>waste tube. Waiting for<br>T-TAS device to<br>complete Auto System<br>Checking.                                                                                                    | Stecken Sie die Düse in das<br>Abfallrohr. Warten, bis das<br>T-TAS-Gerät die automatische<br>Systemprüfung abgeschlossen hat.                                                                                                    |  |  |
| CH1-2  | CH1   | Put the nozzle in the<br>waste tube. Waiting for<br>T-TAS device to<br>initialize.                                                                                                    | Stecken Sie die Düse in das<br>Abfallrohr. Warten auf Initialisierung<br>des T-TAS-Geräts.                                                                                                    |  |  |
| CH1-3  | CH1   | Insert chip into CH1                                                                                                    | Chip in CH1 einsetzen                                                                                                    |  |  |
| CH1-4  | CH1   | Heating                                                                                                    | Erwärmung                                                                                                    |  |  |
| CH1-5  | CH1   | Connect a new<br>Reservoir to Nozzle and<br>put it on the Nozzle<br>Holder. Inject a sample<br>into the Reservoir,<br>place the cap, and<br>remove the<br>overflow-cap. Connect<br>the reservoir to the<br>chip. | Schließen Sie ein neues Reservoir an<br>die Düse an und setzen Sie ihn auf<br>den Düsenhalter. Injizieren Sie eine<br>Probe in das Reservoir, setzen Sie die<br>cap auf und entfernen Sie die<br>Overflow-cap. Verbinden Sie das<br>reservoir mit dem Chip. |  |  |
| CH1-6  | CH1   | Measuring                                                                                                    | Messung                                                                                                    |  |  |
| CH1-7  | CH1   | Measurement<br>completed                                                                                                    | Messung abgeschlossen                                                                                                    |  |  |
| CH1-8  | CH1   | Remove the reservoir<br>from the chip. Detach<br>the nozzle from the<br>reservoir and put it in<br>the waste tube.                                                                                               | Entfernen Sie das reservoir vom Chip.<br>Lösen Sie die Düse vom reservoir und<br>stecken Sie sie in das Abfallrohr.                                                                                                    |  |  |
| CH1-9  | CH1   | Do you really want to<br>cancel the<br>measurement?                                                                                                    | Möchten Sie die Messung wirklich<br>abbrechen?                                                                                                    |  |  |
| CH1-10 | CH1   | Do you really want to Möchten Sie die Messung v<br>stop the stoppen?<br>measurement?                                                                                                    |                                                                                                    |  |  |
| CH1-11 | CH1   | Remove chip from CH1                                                                                                    | Chip von CH1 entfernen                                                                                                    |  |  |
| CH1-12 | CH1   | Chip measurement completed.                                                                                                    | Chipmessung abgeschlossen.                                                                                                    |  |  |
| CH1-13 | CH1   | Chip removed from<br>CH1                                                                                                    | Chip von CH1 entfernt                                                                                                    |  |  |
| CH1-14 | CH1   | Measurement stopped                                                                                                    | Messung gestoppt                                                                                                    |  |  |
| CH2-1  | CH2   | Put the nozzle in the waste tube. Waiting for                                                                                                    | Stecken Sie die Düse in das<br>Abfallrohr. Warten, bis das                                                                                                    |  |  |

Tabelle: 5.2-2

|        |     | T-TAS device to<br>complete Auto System<br>Checking.                                                                                                    | T-TAS-Gerät die automatische<br>Systemprüfung abgeschlossen hat.                                                                                                    |  |  |  |
|--------|-----|----------------------------------------------------------------------------------------------------|----------------------------------------------------------------------------------------------------|--|--|--|
| CH2-2  | CH2 | Put the nozzle in the<br>waste tube. Waiting for<br>T-TAS device to<br>initialize.                                                                                                    | Stecken Sie die Düse in das<br>Abfallrohr. Warten auf Initialisierung<br>des T-TAS-Geräts.                                                                                                    |  |  |  |
| CH2-3  | CH2 | Insert chip into CH2                                                                                                    | Chip in CH2 einsetzen                                                                                                    |  |  |  |
| CH2-4  | CH2 | Heating                                                                                                    | Erwärmung                                                                                                    |  |  |  |
| CH2-5  | CH2 | Connect a new<br>Reservoir to Nozzle and<br>put it on the Nozzle<br>Holder. Inject a sample<br>into the Reservoir,<br>place the cap, and<br>remove the<br>overflow-cap. Connect<br>the reservoir to the<br>chip. | Schließen Sie ein neues Reservoir an<br>die Düse an und setzen Sie ihn auf<br>den Düsenhalter. Injizieren Sie eine<br>Probe in das Reservoir, setzen Sie die<br>cap auf und entfernen Sie die<br>Overflow-cap. Verbinden Sie das<br>reservoir mit dem Chip. |  |  |  |
| CH2-6  | CH2 | Measuring                                                                                                    | Messung                                                                                                    |  |  |  |
| CH2-7  | CH2 | Measurement<br>completed                                                                                                    | Messung abgeschlossen                                                                                                    |  |  |  |
| CH2-8  | CH2 | Remove the reservoir<br>from the chip. Detach<br>the nozzle from the<br>reservoir and put it in<br>the waste tube.                                                                                               | Entfernen Sie das reservoir vom Chip.<br>Lösen Sie die Düse vom reservoir und<br>stecken Sie sie in das Abfallrohr.                                                                                                    |  |  |  |
| CH2-9  | CH2 | Do you really want to<br>cancel the<br>measurement?                                                                                                    | Möchten Sie die Messung wirklich<br>abbrechen?                                                                                                    |  |  |  |
| CH2-10 | CH2 | Do you really want to<br>stop the<br>measurement?                                                                                                    | Möchten Sie die Messung wirklich<br>stoppen?                                                                                                    |  |  |  |
| CH2-11 | CH2 | Remove chip from CH2                                                                                                    | Chip von CH2 entfernen                                                                                                    |  |  |  |
| CH2-12 | CH2 | Chip measurement completed.                                                                                                    | Chipmessung abgeschlossen.                                                                                                    |  |  |  |
| CH2-13 | CH2 | Chip removed from Chip von CH2 entfernt<br>CH2                                                                                                    |                                                                                                    |  |  |  |
|        |     | Measurement stopped Messung gestoppt                                                                                                    |                                                                                                    |  |  |  |

## 6. Datenanzeigebildschirm

Die Sprache auf dem "Data display"-Bildschirm, die in der folgenden Abbildung durch Pfeile mit den Zahlen angezeigt wird, ist in der Übersetzungstabelle (Tabelle: 6.1)

| Data     | •         |             |     | -        | 1            |            |                            |           | 3<br>I                 |           | 4                     | HOME                 |
|----------|-----------|-------------|-----|----------|--------------|------------|----------------------------|-----------|------------------------|-----------|-----------------------|----------------------|
| Measu    | rement    | Result Li   | st  |          |              | 2          | 9/29/2017                  |           | ▶ Date Select E        | Enter 🔸 I | leasurement Result De | tail Enter           |
| Test No. | Date      | StartTime 1 | RUO | Chip     | Channel      | OperatoriD | Patient ID                 | SampleID  | Sampling Date and Time | Lot No.   | Comment               | Result               |
|          | 9 2017    | 10 58 AM    |     | <b>†</b> | <b>~</b>     | 260        | TSF                        | Dat. 301  | <n a=""></n>           | 4         | ch1                   | Au a:17.4            |
| 5        | 93920     | 7           |     | 9        |              | 11         | TSRS-S1452-1<br>TSRS-S2855 | 13        | 14                     | 15        | 16                    | ALC:24.1<br>ALC:-    |
| 00006    | 6         | 11:58:2     | R   |          | 10           | 3          | 12                         | Data00006 | <n a=""></n>           | Left      | ch2                   | 17                   |
| 00010    | U         | 12:40:5     |     |          | 10           | 5          | 12                         | Data00010 | <n a=""></n>           | Left      | ch2                   | PM04                 |
| 00009    | 9/29/2017 | 12:40:27 PM |     | PL       | CH1          | bbb        | TSRS-S2855                 | Data00009 | <n a=""></n>           | Left      | ch1                   | AUC:-                |
| 00014    | 9/29/2017 | 12:46:08 PM |     | PL       | CH1          | bbb        | TSRS-S2855                 | Data00014 | <n a=""></n>           | Left      | ch1                   | AUC:547.6            |
| 00015    | 9/29/2017 | 12:50:12 PM |     | PL       | CH1          | bbb        | TSRS-52855                 | Data00015 | <n a=""></n>           | Left      | ch1                   | AUC:565.7            |
| 00013    | 9/29/2017 | 1:08:23 PM  |     | PL       | CH2          | bbb        | TSRS-82885                 | Data00013 | <n a=""></n>           | Left      | ch2                   | AUG:964.3            |
| 00016    | 9/29/2017 | 1:12:05 PM  |     | PL       | CH2          | 660        | TSRS-S28S5                 | Data00016 | <n a=""></n>           | Left      | ch2                   | AUC:546.8            |
|          |           |             |     |          |              |            |                            |           |                        |           |                       |                      |
| ~        | ZACI      | ROS 🚽       | Ŕ   | -TA      | <u>s</u> :01 |            |                            |           |                        |           |                       | 10/3/2017 9 23/32 AM |
|          | -         | aha         | ~   |          |              |            |                            |           |                        |           |                       |                      |

angegeben.

| Data     | a          |             |      |        |              |            |            |          |                        |       |            | 18                          | HOME         |            | 19          |            |     |
|----------|------------|-------------|------|--------|--------------|------------|------------|----------|------------------------|-------|------------|-----------------------------|--------------|------------|-------------|------------|-----|
| Measu    | irement    | Result L    | .ist |        |              | į          | 10/12/201  | 7        | → Date Select E        | Inter | ▶ Me       | ast ement Result            | Detail       |            | <b>•</b> ×  | Abbildung: | 6.2 |
| Test No. | Date       | StartTime   | RUC  | ) Chip | Channel      | OperatorID | Patient ID | SampleID | Sampling Date and Time | Lot N |            | 🗹 Only TNo. 👘               | Þ            | TNo.S      | elect Enter |            |     |
| 00001    | 10/12/2017 | 8.00:00 AM  |      | PL     | CH1          | OPID00002  | PID00001   | SID00001 | <1VA>                  | LOTNO | 70.0       |                             |              |            |             |            |     |
| 00002    | 10/12/2017 | 8:23:28 AM  | RUO  | AR     | CH2          | OPID00002  | PID00002   | SID00002 | 10/12/2017 8:10:54 AM  | LOTNC |            |                             |              |            |             |            |     |
| 00003    | 10/12/2017 | 8:47:21 AM  |      | PL     | CH1          | OPID00002  | PID00001   | SID00003 | 10/12/2017 8:34:47 AM  | LOTNC | 56.0 -     |                             |              |            |             |            |     |
| 00004    | 10/12/2017 | 9:11:10 AM  |      | PL     | CH2          | OPID00002  | PID00002   | SID00004 | 10/12/2017 8:58:36 AM  | LOTNC | 42.0 -     |                             |              | $\sim$     |             |            |     |
| 00005    | 10/12/2017 | 9:34:16 AM  | RUO  | AR     | CH1          | OPID00001  | PID00002   | SID00005 | <n a=""></n>           | LOTNC |            | Δ                           | $\mathbb{N}$ | Ŭ          |             |            |     |
| 00006    | 10/12/2017 | 9:57:43 AM  | RUO  | AR     | CH2          | OPID00002  | PID00003   | SID00006 | 10/12/2017 9:45:09 AM  | LOTNC | 28.0 -     |                             | /            |            |             |            |     |
| 00007    | 10/12/2017 | 10:20:49 AM |      | PL     | CH1          | OPID00001  | PID00002   | SID00007 | 10/12/2017 10:08:15 AM | LOTNC | 14.0 -     |                             | v            |            |             |            |     |
| 00008    | 10/12/2017 | 10:44:37 AM |      | PL     | CH2          | OPID00002  | PID00003   | SID00008 | 10/12/2017 10:32:03 AM | LOTNC |            |                             |              |            |             |            |     |
| 00009    | 10/12/2017 | 11:07:47 AM |      | PL     | CH1          | OPID00002  | PID00003   | SID00009 | 10/12/2017 10:55:13 AM | LOTNC | 00:0       | 00 02:00 04:00              | 0 06:00      | 08         | 3:00 10:00  |            |     |
| 00010    | 10/12/2017 | 11:30:57 AM | RUO  | AR     | CH2          | 00000000   | 7ID00004   | sidot 2  | 0                      | 10 W  | Test No.   | 00001                       | Chip ┥       | -          | 26          |            |     |
| 00011    | 10/12/2017 | 11:54:24 AM | RUO  | AR     | CH1          | 21         | 2000002    | SIDO     | 2017 11 41 50 41       | 10    | Date       | 10/12/2017                  | Start Time   |            |             | 27         |     |
| 00012    | 10/12/2017 | 12:18:08 PM |      | PL     | CH2          | OPID00001  | PID00004   | sidor 2  | 2                      | LC NC | Operator   | OPID00002                   | Lot No.      |            | 28          |            |     |
| 00013    | 10/12/2017 | 12:41:39 PM |      | PL     | CH1          | 23         | 2000004    | SIDO     | 2017 12:20:05 PM       | LOW   | Patient ID | PID00001                    | Result ┥     | <b>t</b> . | 240.8       | 29         |     |
| 00014    | 10/12/2017 | 1:05:31 PM  | RUO  | AR     | CH2          | OPID00001  | PID00005   | sidoo 2  | 4 ——                   |       | Sample     | SID00001                    | Pressure <   | -          | 30          |            |     |
| 00015    | 10/12/2017 | 1:29:01 PM  |      | PL     | CH1          | 25         | 2000004    | SIDO     |                        | LOTIN | Sampling   | <no date="" select=""></no> |              |            | 50          |            |     |
| 00016    | 10/12/2017 | 1:52:06 PM  |      | PL     | CH2          | la nonne   | .2ID00005  | SID00 🤉  | 1                      |       | Comment    | COMMENT0000000001           |              |            |             |            |     |
| 00017    | 10/12/2017 | 2:15:32 PM  |      | PL     | CH1          |            | PID00005   | SID00    | 2017 2:02:58 PM        | LOTNC |            |                             |              |            |             |            |     |
| 00018    | 10/12/2017 | 2:39:23 PM  |      | PL     | CH2          | 32         | 21D00006   | SID00    | 2017 2:26:49 PM        | LOINC | Reference  | ce                          |              |            |             |            |     |
| <        |            |             |      |        |              |            |            | 3        | 3                      | -     | Base Pres  | asure (< 30.0) 4.2 kPa      |              |            |             | -          |     |
| ~        | ZACF       | ROS _       | k    | T-TA   | <u>s</u> .01 |            |            |          |                        |       |            |                             | File 10/     | 12/2017 1  | 0:06:24 AM  |            |     |

Abbildung: 6.1

| Nr. | Beschreibung auf dem<br>Bildschirm   | Beschreibung in übersetzter Sprache |
|-----|--------------------------------------|-------------------------------------|
| 1   | Data                                 | Daten                               |
| 2   | Measurement Result List              | Messergebnisliste                   |
| 3   | Data Select (Enter)                  | Datenauswahl (Eingabe)              |
| 4   | Measurement Result Detail<br>(Enter) | Messergebnisdetail (Eingabe)        |
| 5   | Test No.                             | Test-Nr.                            |
| 6   | Date                                 | Datum                               |
| 7   | Start Time                           | Startzeit                           |
| 8   | RUO                                  | RUO                                 |
| 9   | Chip                                 | Chip                                |
| 10  | Channel                              | Kanal                               |
| 11  | Operator ID                          | Bediener-ID                         |
| 12  | Patient ID                           | Patienten-ID                        |
| 13  | Sample ID                            | Proben-ID                           |
| 14  | Sampling Date and Time               | Datum und Uhrzeit der Probenahme    |
| 15  | Lot No.                              | Los-Nr.                             |
| 16  | Comment                              | Kommentar                           |
| 17  | AUC                                  | —                                   |
| 18  | "Only T No." or "All of PID"         | "Nur T-Nr." oder "Alle PID"         |
| 19  | T No. Select (Enter)                 | T-Nr. auswählen (Eingabe)           |
| 20  | Test No.                             | Test-Nr.                            |
| 21  | Date                                 | Datum                               |
| 22  | Operator ID                          | Bediener-ID                         |
| 23  | Patient ID                           | Patienten-ID                        |
| 24  | Sample ID                            | Proben-ID                           |
| 25  | Sampling Date                        | Probenahmedatum                     |
| 26  | Chip                                 | Chip                                |
| 27  | Start Time                           | Startzeit                           |
| 28  | Lot No.                              | Los-Nr.                             |
| 29  | Result                               | Ergebnis                            |
| 30  | Pressure                             | Druck                               |
| 31  | Comment                              | Kommentar                           |
| 32  | Reference                            | Referenz                            |
| 33  | Base Pressure                        | Basisdruck                          |

Tabelle: 6.1

## 7. Wartungsbildschirm

Die Sprache auf dem "Maintenance"-Bildschirm, die in der folgenden Abbildung durch Pfeile mit Zahlen angezeigt wird, ist in der Übersetzungstabelle (Tabelle: 7.1) angegeben.

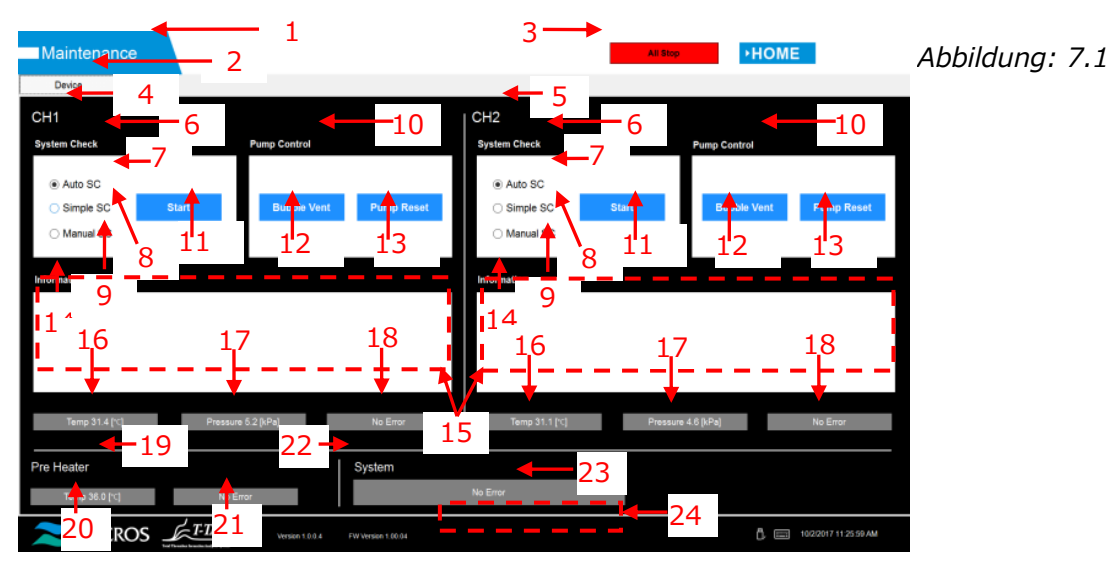

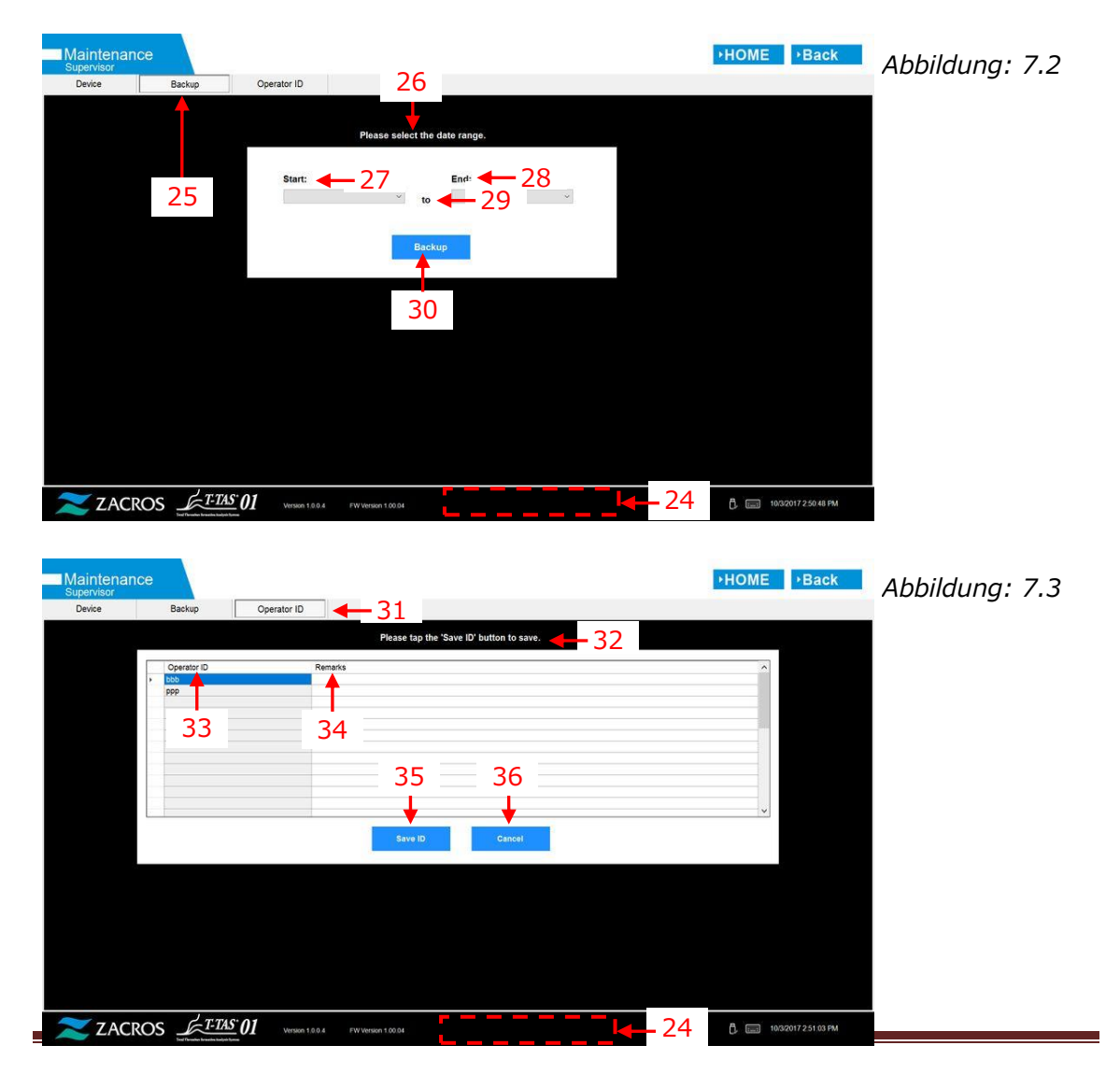

|     | Tabe                                              | lle: 7.1                                            |
|-----|---------------------------------------------------|-----------------------------------------------------|
| Nr. | Beschreibung auf dem                              | Beschreibung in übersetzter Sprache                 |
|     | Bildschirm                                        |                                                     |
| 1   | Maintenance                                       | Wartung                                             |
| 2   | Device                                            | Gerät                                               |
| 3   | All Stop                                          | Alle stoppen                                        |
| 4   | CH1                                               | CH1                                                 |
| 5   | CH2                                               | CH2                                                 |
| 6   | System Check                                      | Systemprüfung                                       |
| 7   | Auto SC                                           | Automatische SC                                     |
| 8   | Simple SC                                         | Einfache SC                                         |
| 9   | Manual SC                                         | Manuelle SC                                         |
| 10  | Pump Control                                      | Pumpensteuerung                                     |
| 11  | Start                                             | Start                                               |
| 12  | Bubble Vent                                       | Blasenentlüftung                                    |
| 13  | Pump Reset                                        | Pumpe zurücksetzen                                  |
| 14  | Information                                       | Information                                         |
| 15  | [Maintenance Message Device<br>Tab] <sup>1)</sup> | [Registerkarte Wartungsmeldung Gerät] <sup>1)</sup> |
| 16  | Temp. XX.X [ $^{\circ}$ ], High temp. or          | Temp. XX.X [℃], Hohe Temp. oder Niedrige            |
|     | Low temp. <sup>2)</sup>                           | Temp. <sup>2)</sup>                                 |
| 17  | Pressure + XX.X [kPa] or                          | Druck + XX.X [kPa] oder Druck - XX.X                |
|     | Pressure - XX.X [kPa] <sup>2)</sup>               | [kPa] <sup>2)</sup>                                 |
| 18  | "No Error" or "Error"                             | "Kein Fehler" oder "Fehler"                         |
| 19  | Pre Heater                                        | Vorheizer                                           |
| 20  | Temp. XX.X [ $^{\circ}$ C], High temp. or         | Temp. XX.X [°C], Hohe Temp. oder Niedrige           |
| 21  | No Error or Error                                 | Kein Fehler oder Fehler                             |
| 21  | System                                            | System                                              |
| 22  | "No Error" or "[Error                             | System                                              |
| 25  | Message] <sup>"3)</sup>                           | "Kein Fehler" oder "[Fehlermeldung]" <sup>3)</sup>  |
| 24  | "I-IAS device is disconnected.                    | "T-TAS-Gerät ist getrennt. [502] Siehe              |
|     | [502] Please relef to the                         | Bedienungsanleitung."                               |
|     | or "Data drive is full [621]"                     | oder "Datenlaufwerk ist voll. [621]"                |
| 25  | Backup                                            | Sichern                                             |
| 26  | [Maintenance Message Backup                       | [Registerkarte Wartungsmeldung                      |
| 20  | Tabl <sup>1)</sup>                                | Sicherung <sup>1)</sup>                             |
| 27  | Start                                             | Start                                               |
| 28  | End                                               | Ende                                                |
| 29  | to                                                | bis                                                 |
| 30  | Backup                                            | Sichern                                             |
| 31  | Operator ID                                       | Bediener-ID                                         |
| 32  | [Maintenance Message                              | [Registerkarte Wartungsmeldung                      |
|     | Operator ID Tab] <sup>1)</sup>                    | Bediener-ID] <sup>1)</sup>                          |
| 33  | Operator ID                                       | Bediener-ID                                         |
| 34  | Remark                                            | Anmerkung                                           |
| 35  | Save ID                                           | ID speichern                                        |

| 36 Can |
|--------|
|--------|

Abbrechen

- 1) Die betreffende Meldung wird in entsprechenden Klammern angezeigt. Siehe Tabelle: 7.2 für Meldungen.
- 2) Die betreffende numerische Informationen wird anstelle von "X" angezeigt.
- 3) Die betreffende Fehlermeldung wird in entsprechenden Klammern angezeigt. Siehe Kapitel 8 für Fehlermeldungen.

| Nr. | Beschreibung | g auf dem Bildschirm                                                                                                    | Beschreibung in übersetzter Sprache |                                                                                                    |  |  |
|-----|--------------|----------------------------------------------------------------------------------------------------|-------------------------------------|----------------------------------------------------------------------------------------------------|--|--|
|     | Tab          | Message                                                                                                    | Registerkarte                       | Meldung                                                                                                    |  |  |
| 1   | Device       | T-TAS 01 is still<br>running. Please wait<br>for a while.                                                                                    | Gerät                               | T-TAS 01 läuft noch. Bitte<br>warten Sie eine Weile.                                                                                                  |  |  |
| 2   | Device       | "SI#1" is in progress. <sup>1)</sup>                                                                                                    | Gerät                               | "SI#1" ist in<br>Bearbeitung. <sup>1)</sup>                                                                                                    |  |  |
| 3   | Device       | Bubble Vent completed.                                                                                                    | Gerät                               | Blasenentlüftung<br>abgeschlossen.                                                                                                    |  |  |
| 4   | Device       | Pump Reset completed.                                                                                                    | Gerät                               | Pumpe zurücksetzen<br>abgeschlossen.                                                                                                    |  |  |
| 5   | Device       | System Check completed                                                                                                    | Gerät                               | Systemprüfung abgeschlossen.                                                                                                    |  |  |
| 6   | Device       | Please put the nozzle<br>in the waste tube.<br>OK Cancel                                                                                     | Gerät                               | Bitte stecken Sie die Düse<br>in das Abfallrohr.<br>OK Abbrechen                                                                                      |  |  |
| 7   | Device       | Please insert the<br>nozzle in the SC bar.<br>OK Cancel                                                                                      | Gerät                               | Bitte setzen Sie die Düse<br>in die SC-Leiste ein.<br>OK Abbrechen                                                                                    |  |  |
| 8   | Device       | Emergency Stop                                                                                                    | Gerät                               | Not-Halt                                                                                                    |  |  |
| 9   | Device       | [Error Message] <sup>2)</sup>                                                                                                    | Gerät                               | [Fehlermeldung] <sup>2)</sup>                                                                                                    |  |  |
| 10  | Device       | Error<br>[Error Message] <sup>2)</sup>                                                                                                    | Gerät                               | Fehler<br>[Fehlermeldung] <sup>2)</sup>                                                                                                    |  |  |
| 11  | Device       | Error<br>System check error<br>[123/223]<br>Please refer to the<br>operation manual.<br>Please perform 'Pump<br>Reset' and 'Bubble<br>Vent'. | Gerät                               | Fehler<br>Systemprüffehler<br>[123/223]<br>Siehe<br>Bedienungsanleitung.<br>Bitte führen Sie "Pumpe<br>zurücksetzen" und<br>"Blasenentlüftung" durch. |  |  |
| 12  | Device       | Detected USB<br>disconnection when<br>T-TAS01 was running.<br>Please retry "SI#1" <sup>1)</sup>                                              | Gerät                               | USB-Trennung<br>festgestellt, als T-TAS 01<br>ausgeführt wurde.<br>Bitte wiederholen Sie<br>"SI#1" <sup>1)</sup>                                      |  |  |
| 13  | Device       | Device reboot<br>detection. Initialization<br>is in progress. Please<br>wait for a while.                                                    | Gerät                               | Geräteneustarterkennung.<br>Initialisierung läuft. Bitte<br>warten Sie eine Weile.                                                                    |  |  |
| 14  | Backup       | Please connect the USB flash drive.                                                                                                    | Sichern                             | Bitte schließen Sie das<br>USB-Flash-Laufwerk an.                                                                                                    |  |  |
| 15  | Backup       | Please select the date range.                                                                                                    | Sichern                             | Bitte wählen Sie den<br>Zeitraum aus.                                                                                                    |  |  |
| 16  | Backup       | Please wait a while.<br>Copy folder                                                                                                    | Sichern                             | Bitte warten Sie eine<br>Weile. Ordner kopieren                                                                                                    |  |  |

| Tabel | le: | 7.2       |
|-------|-----|-----------|
| abci  |     | <i>''</i> |

| 17 | Backup      | Backup to USB flash drive completed.                                                               | Sichern     | Sicherung auf<br>USB-Flash-Laufwerk<br>abgeschlossen.                                                                                 |
|----|-------------|----------------------------------------------------------------------------------------------------|-------------|----------------------------------------------------------------------------------------------------|
| 18 | Backup      | Data drive not found.                                                                              | Sichern     | Datenlaufwerk nicht gefunden.                                                                                                    |
| 19 | Backup      | Error: There is not<br>enough space on the<br>USB flash drive.                                     | Sichern     | Fehler: Auf dem<br>USB-Flash-Laufwerk ist<br>nicht genügend<br>Speicherplatz vorhanden.                                               |
| 20 | Backup      | Error: Backup to USB<br>flash drive was<br>failed.[633]                                            | Sichern     | Fehler: Sicherung auf<br>USB-Flash-Laufwerk<br>fehlgeschlagen.[633]                                                                   |
| 21 | Operator ID | Please tap the 'Save<br>ID' button to save.                                                        | Bediener-ID | Bitte tippen Sie zum<br>Speichern auf die<br>Schaltfläche "ID<br>speichern".                                                          |
| 22 | Operator ID | Operator ID saving completed.                                                                      | Bediener-ID | Bediener-ID speichern abgeschlossen.                                                                                                  |
| 23 | Operator ID | Error: Could not save the Operator ID.                                                             | Bediener-ID | Fehler: Die Bediener-ID<br>konnte nicht gespeichert<br>werden.                                                                        |
| 24 | Operator ID | Error: Invalid Operator<br>ID was entered. Could<br>not use 'ZACROS' for<br>Operator ID.           | Bediener-ID | Fehler: Es wurde eine<br>ungültige Bediener-ID<br>eingegeben. 'ZACROS'<br>konnte nicht als<br>Bediener-ID verwendet<br>werden.        |
| 25 | Operator ID | Error: Invalid Operator<br>ID was entered. Could<br>not use 'T-TAS<br>SERVICE' for Operator<br>ID. | Bediener-ID | Fehler: Es wurde eine<br>ungültige Bediener-ID<br>eingegeben. 'T-TAS<br>SERVICE' konnte nicht als<br>Bediener-ID verwendet<br>werden. |
| 26 | Operator ID | Error: Operator ID file is not found.                                                              | Bediener-ID | Fehler: Bediener-ID-Datei<br>wurde nicht gefunden.                                                                                    |
| 27 | Operator ID | Input cancelled                                                                                    | Bediener-ID | Eingabe abgebrochen                                                                                                    |

1) Die betreffende Meldung wird in entsprechenden Klammern angezeigt (SI#1). Siehe Tabelle: 7.3 für Meldungen.

2) Die betreffende Fehlermeldung wird in entsprechenden Klammern angezeigt. Siehe Kapitel 8 für Fehlermeldungen.

| SI# | Beschreibung auf dem | Beschreibung in übersetzter Sprache |
|-----|----------------------|-------------------------------------|
|     | Bildschirm           |                                     |
| 1   | Auto System Check    | Automatische Systemprüfung          |
| 1   | Simple System Check  | Einfache Systemprüfung              |
| 1   | Manual System Check  | Manuelle Systemprüfung              |
| 1   | Bubble Vent          | Blasenentlüftung                    |
| 1   | Pump Reset           | Pumpe zurücksetzen                  |

Tabelle: 7.3

## 8. Fehlermeldungen

Jede Fehlermeldung wird in der Übersetzungstabelle (Tabelle: 8.1) angegeben.

| Nr. | Code | Beschreibung auf dem<br>Bildschirm                                                  | Beschreibung in übersetzter Sprache                                    |  |
|-----|------|-------------------------------------------------------------------------------------|------------------------------------------------------------------------|--|
| 1   | 1    | Invalid communication [001]<br>Please refer to the operation<br>manual.             | Ungültige Kommunikation [001]<br>Siehe Bedienungsanleitung.            |  |
| 2   | 2    | Invalid communication [002]<br>Please refer to the operation<br>manual.             | Ungültige Kommunikation [002]<br>Siehe Bedienungsanleitung.            |  |
| 3   | 3    | Invalid communication [003]<br>Please refer to the operation<br>manual.             | Ungültige Kommunikation [003]<br>Siehe Bedienungsanleitung.            |  |
| 4   | 4    | T-TAS device CPU board<br>failure [004]<br>Please refer to the operation<br>manual. | CPU-Platinenausfall T-TAS-Gerät<br>[004]<br>Siehe Bedienungsanleitung. |  |
| 5   | 5    | T-TAS device memory failure<br>[005]                                                | Speicherfehler T-TAS-Gerät [005]                                       |  |
| 6   | 31   | Pre-heater temperature error<br>[031]<br>Please refer to the operation<br>manual.   | Temperaturfehler Vorwärmer [031]<br>Siehe Bedienungsanleitung.         |  |
| 7   | 33   | Pre-heater failure [033]<br>Please refer to the operation<br>manual.                | Ausfall Vorwärmer [033]<br>Siehe Bedienungsanleitung.                  |  |
| 8   | 111  | Invalid communication [111]<br>Please refer to the operation<br>manual.             | Ungültige Kommunikation [111]<br>Siehe Bedienungsanleitung.            |  |
| 9   | 211  | Invalid communication [211]<br>Please refer to the operation<br>manual.             | Ungültige Kommunikation [211]<br>Siehe Bedienungsanleitung.            |  |
| 10  | 112  | Pump failure [112]<br>Please refer to the operation<br>manual.                      | Ausfall Pumpe [112]<br>Siehe Bedienungsanleitung.                      |  |
| 11  | 113  | Pump failure [113]<br>Please refer to the operation<br>manual.                      | Ausfall Pumpe [113]<br>Siehe Bedienungsanleitung.                      |  |
| 12  | 114  | Pump failure [114]<br>Please refer to the operation<br>manual.                      | Ausfall Pumpe [114]<br>Siehe Bedienungsanleitung.                      |  |
| 13  | 212  | Pump failure [212]<br>Please refer to the operation<br>manual.                      | Ausfall Pumpe [212]<br>Siehe Bedienungsanleitung.                      |  |
| 14  | 213  | Pump failure [213]                                                                  | Ausfall Pumpe [213]                                                    |  |

Tabelle: 8.1

|    |     | Please refer to the operation         | Siehe Bedienungsanleitung.          |
|----|-----|---------------------------------------|-------------------------------------|
|    |     | manual.                               |                                     |
| 15 | 214 | Pump failure [214]                    | Ausfall Pumpe [214]                 |
|    |     | Please refer to the operation manual. | Siehe Bedienungsanleitung.          |
| 16 | 116 | Pump out of range error [116]         | Fehler Pumpe außerhalb des Bereichs |
|    |     | Please refer to the operation         | [116]                               |
|    |     | manual.                               | Siehe Bedienungsanleitung.          |
| 17 | 216 | Pump out of range error [216]         | Fehler Pumpe außerhalb des Bereichs |
|    |     | Please refer to the operation         | [216]                               |
|    |     | manual.                               | Siehe Bedienungsanleitung.          |
| 18 | 121 | Pressure sampling error [121]         | Druckabtastfehler [121]             |
|    |     | CH1 inoperable.                       | CH1 funktionsunfähig.               |
|    |     | Please refer to the operation         | Siehe Bedienungsanleitung.          |
|    |     | manual.                               |                                     |
| 19 | 221 | Pressure sampling error [221]         | Druckabtastfehler [221]             |
|    |     | CH2 inoperable.                       | CH2 funktionsunfähig.               |
|    |     | Please refer to the operation         | Siehe Bedienungsanleitung.          |
|    |     | manual.                               |                                     |
| 20 | 122 | Pressure error [122]                  | Druckfehler [122]                   |
|    |     | Please refer to the operation         | Siehe Bedienungsanleitung.          |
|    |     | manual.                               |                                     |
| 21 | 222 | Pressure error [222]                  | Druckfehler [222]                   |
|    |     | Please refer to the operation         | Siehe Bedienungsanleitung.          |
| 22 | 122 | Manual.                               | Customarüfungsfahlar [122]          |
| 22 | 123 | Blosse refer to the operation         | Systemprurungsrenier [123]          |
|    |     | manual                                | Siene bedienungsameltung.           |
| 23 | 223 | System check error [223]              | Systemprüfungsfehler [223]          |
| 25 | 225 | Please refer to the operation         | Siehe Bedienungsanleitung           |
|    |     | manual.                               | Siene Deulenungsameltung.           |
| 24 | 131 | Heater failure [131]                  | Ausfall Wärmer [131]                |
|    |     | Please refer to the operation         | Siehe Bedienungsanleitung.          |
|    |     | manual.                               |                                     |
| 25 | 231 | Heater failure [231]                  | Ausfall Wärmer [231]                |
|    |     | Please refer to the operation         | Siehe Bedienungsanleitung.          |
|    |     | manual.                               |                                     |
| 26 | 133 | Heater failure [133]                  | Ausfall Wärmer [133]                |
|    |     | CH1 inoperable.                       | CH1 funktionsunfähig.               |
|    |     | Please refer to the operation         | Siehe Bedienungsanleitung.          |
|    |     | manual.                               |                                     |
| 27 | 233 | Heater failure [233]                  | Ausfall Wärmer [233]                |
|    |     | CH2 inoperable.                       | CH2 funktionsunfähig.               |
|    |     | Please refer to the operation         | Siehe Bedienungsanleitung.          |
| -  |     | manual.                               |                                     |
| 28 | 141 | Chip code reading error [141]         | Lesetehler Chipcode [141]           |
|    |     | Remove chip from CH1.                 | Chip von CH1 entfernen.             |
|    |     | Please refer to the operation         | Siehe Bedienungsanleitung.          |
|    |     | manual.                               |                                     |

| 29  | 241 | Chip code reading error [241] | Lesefehler Chipcode [241]              |  |
|-----|-----|-------------------------------|----------------------------------------|--|
|     |     | Remove chip from CH2.         | Chip von CH2 entfernen.                |  |
|     |     | Please refer to the operation | Siehe Bedienungsanleitung.             |  |
|     |     | manual.                       |                                        |  |
| 30  | 403 | Abnormal pressure drop        | Anormaler Druckabfall [403]            |  |
|     |     | [403]                         | Flüssigkeitsleitung auf Leckage        |  |
|     |     | Check leakage on the liquid   | überprüfen. Siehe                      |  |
|     |     | line. Please refer to the     | Bedienungsanleitung.                   |  |
|     |     | operation manual.             |                                        |  |
| 31  | 404 | Pressure error [404]          | Druckfehler [404]                      |  |
|     |     | Please refer to the operation | Siehe Bedienungsanleitung.             |  |
|     |     | manual.                       |                                        |  |
| 32  | 405 | Pressure baseline error [405] | Druckgrundlinienfehler [405]           |  |
|     |     | Please refer to the operation | Siehe Bedienungsanleitung.             |  |
|     |     | manual.                       |                                        |  |
| 33  | 406 | Temperature stability timeout | Zeitüberschreitungsfehler              |  |
|     |     | error [406]                   | Temperaturstabilität [406]             |  |
|     |     | Please refer to the operation | Siehe Bedienungsanleitung.             |  |
|     |     | manual.                       |                                        |  |
| 34  | 407 | Temperature out of range      | Temperatur außerhalb des Bereichs      |  |
|     |     | [407]                         | [407]                                  |  |
|     |     | Please refer to the operation | Siehe Bedienungsanleitung.             |  |
|     |     | manual.                       |                                        |  |
| 35  | 408 | Command process timeout       | Zeitüberschreitungsfehler              |  |
|     |     | error [408]                   | Befehlsprozess [408]                   |  |
|     |     | Please refer to the operation | Siehe Bedienungsanleitung.             |  |
|     |     | manual.                       |                                        |  |
| 36  | 800 | I-IAS device reboot           | Neustarterkennungsfehler               |  |
|     |     | detection error [800]         | I-IAS-Gerat [800]                      |  |
|     |     | Please refer to the operation | Siehe Bedienungsahleitung.             |  |
| 27  | 000 | manual.                       | Karamunikation actuant [000]           |  |
| 3/  | 999 |                               | Ritte übernrüfen Sie die               |  |
|     |     |                               | Bitte überprüfen Sie die               |  |
|     |     | Please check the USB          | USB-verbindung.                        |  |
| 20  | 501 | WARNING: Proceuro             | WARNING: Druckahfall [501]             |  |
| 50  | 501 | decreasing [501]              | Möglicherweise gibt es eine Leckage in |  |
|     |     | There may be leakage in the   | der Elüssigkeitsleitung                |  |
|     |     |                               | Siehe Bedienungsanleitung              |  |
|     |     | Please refer to the operation | Siene Dealenangsamentang.              |  |
|     |     | manual                        |                                        |  |
| 39  | 502 | T-TAS device is disconnected  | T-TAS-Gerät ist getrennt [502]         |  |
| 0.0 | 502 | [502]                         | Siehe Bedienungsanleitung.             |  |
|     |     | Please refer to the operation |                                        |  |
|     |     | manual.                       |                                        |  |
| 40  | 503 | Pre-heater temperature out    | Vorwärmertemperatur außerhalb des      |  |
|     |     | of range [503]                | Bereichs [503]                         |  |
| 41  | 601 | A different chip is inserted. | Ein anderer Chip wurde eingesetzt.     |  |
|     |     | [601]                         | [601]                                  |  |

|    |     | Please remove the chip.                  | Bitte entfernen Sie den Chip.                          |
|----|-----|------------------------------------------|--------------------------------------------------------|
| 42 | 602 | Chip removed from CH1<br>[602]           | Chip von CH1 entfernt [602]                            |
| 43 | 602 | Chip removed from CH2<br>[602]           | Chip von CH2 entfernt [602]                            |
| 44 | 621 | Data drive is full. [621]                | Datenlaufwerk ist voll. [621]                          |
| 45 | 622 | Saving to Data drive failed.<br>[622]    | Speichern auf Datenlaufwerk<br>fehlgeschlagen. [622]   |
| 46 | 625 | Operator ID not found. [625]             | Bediener-ID nicht gefunden. [625]                      |
| 47 | 631 | USB flash drive removal<br>failure [631] | Fehler beim Entfernen des<br>USB-Flash-Laufwerks [631] |
| 48 | 632 | Backup to USB flash drive failed. [632]  | Sicherung auf USB-Flash-Laufwerk fehlgeschlagen. [632] |

## 9. Zu sichernde Messergebnisse

Sie können die Messergebnisse im CSV-Format auf einem USB-Flash-Laufwerk sichern. Einzelheiten finden Sie im Benutzerhandbuch.

### 10. Anhang

#### 10.1. Revisionsverlauf des Anzeige-Handbuchs

| Date of<br>publication<br>YYYY-MM-DD | Revision details                                                                                                    | Edition<br>No. |
|--------------------------------------|----------------------------------------------------------------------------------------------------|----------------|
| 2024-09-09                           | Änderung des Firmennamens von Fujimori Kogyo Co.<br>Ltd. zu ZACROS Corporation. (Kopf- und Fußzeilen auf<br>allen Seiten, einschließlich Einführung und letzter<br>Seite) | 2              |
| 2022-05-13                           | Neu ausgestellt                                                                                                    | 1              |

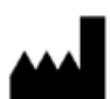

Hersteller ZACROS Corporation 1-1-1 Koishikawa, Bunkyo-ku, Tokyo 112-0002 Japan Mail:<u>ttas-info@zacros.co.jp</u> Bitte wenden Sie sich an Ihren lokalen Händler, wenn Sie telefonisch nachfragen möchten.